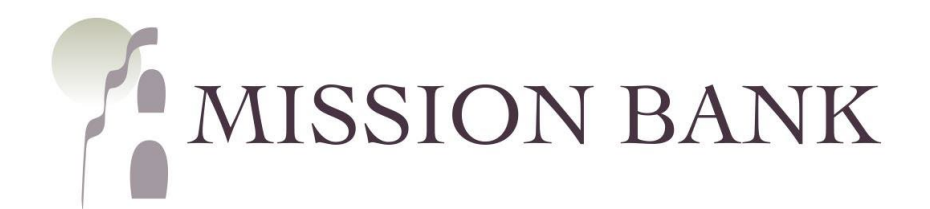

# Treasury Management Services Positive Pay Guide

## Contents

| Positive Pay Overview                   | 1 |
|-----------------------------------------|---|
| Positive Pay Exceptions                 | 1 |
| Check Positive Pay                      | 2 |
| Entering Issued Checks                  | 2 |
| Creating Check Upload Formats           | 2 |
| Create Issued Items                     | 3 |
| File Upload                             | 3 |
| Manual Entry                            | 4 |
| Check Exceptions Widget                 | 4 |
| Check Exceptions Page                   | 6 |
| Check Exceptions Research/Audit Trail   | 7 |
| ACH Positive Pay                        |   |
| ACH Filters                             |   |
| Managing Filter Rules                   |   |
| Adding Filter Rules from ACH Exceptions |   |
| Managing ACH Exceptions                 |   |
| Positive Pay Widget                     |   |
| ACH Exceptions Page                     |   |
| ACH Exceptions Research/Audit Trail     |   |
| TMS Mobile App                          |   |

## **Positive Pay Overview**

Positive Pay is a very effective tool for preventing losses from fraudulent transactions posting to your company's account.

There are two areas where positive pay can be used to monitor for fraud:

- Checks clearing the account
- Incoming ACH transactions

#### Check Positive Pay

A list of issued checks is uploaded by your company through Treasury Management Services (TMS). Check positive pay works by matching the information on checks clearing the account against the list of issued checks. If the check amount, number, and date are the same as that on the list of issued checks, the checks clear the account normally. If there isn't an exact match, the checks are considered exceptions and are routed through TMS for the company to decide whether the check should be paid or returned.

#### ACH Positive Pay

Typically ACH positive pay is used to monitor incoming debits to an account, but credits can be monitored, too. Instead of sending a list of authorized transactions to the bank, a list of authorized originators is established in the bank's systems. If an ACH entry is presented from an originator that is not on the list, that ACH entry is considered an exception and routed through TMS for the company to decide whether the entry should be allowed to post to the account.

### **Positive Pay Exceptions**

Check and/or ACH exceptions can be managed several ways, depending on number of exceptions and user preference:

- Positive Pay widget located on the TMS dashboard
- Positive Pay menu in TMS by choosing Check Exceptions or ACH Exceptions
- TMS mobile app dashboard or Positive Pay menu

#### The decision deadline for check and ACH exceptions is 11:00 am.

The company's underlying default of Pay or Return will be preselected for check exceptions. Item dispositions can be changed individually or by using the *Pay All* or *Return All* buttons.

Pay or Return should also be designated for any ACH exceptions that are generated. The disposition for any unworked ACH Positive Pay exceptions is Return.

*Please Note:* Exception dispositions should always be <u>reviewed and saved</u> by a user, even if the default action is the desired outcome.

## **Check Positive Pay**

The Positive Pay menu is located under *Payments* on the services menu in Treasury Management Services (TMS).

| Positive Pay                          |
|---------------------------------------|
|                                       |
| Check Exceptions                      |
| ACH Exceptions                        |
| ACH Exceptions - Decision<br>Activity |
| Create Issued Items                   |
| Issued Items Activity                 |
| Check Upload Formats                  |
| ACH Filters                           |

If there are several exceptions, it may be easier to use the Check Exceptions page, rather than the smaller dashboard widget.

Multiple check upload formats can be accommodated and saved in TMS.

The check upload format needs to be established prior to uploading a spreadsheet containing issued check information.

### **Entering Issued Checks**

There are two options when sending issued items to the bank:

- Checks can be individually (manually) entered into the TMS site
- Check information can be uploaded from a spreadsheet or text file

Manual entry is a quick and easy way to enter a few checks that were produced outside of a normal check run or for manual checks written out in the field. Another frequent use for manual entry is to enter voided checks into the system.

Most accounting software has a data export option, either to Excel or to a notepad or text file. Either of those outputs can be uploaded into TMS, as long as text files have fixed-width fields for the data.

### **Creating Check Upload Formats**

When using a spreadsheet or text file to load issued check information into TMS, the first step is to configure the format so the system recognizes how the data is organized.

| MISSION DANK                    | Message Center | A Notifications | O Cut-Off Times | Last Login: 03/18/2022 | 2, 12:23 PM, PST | 🛔 Hi, dduck 👻 |  |
|---------------------------------|----------------|-----------------|-----------------|------------------------|------------------|---------------|--|
|                                 | DASHBOARD      | ACCOUNTS -      | PAYMENTS -      | RECEIVABLES -          |                  | ADMIN 👻       |  |
| Positive Pay Upload Format List |                |                 |                 | Create New Format      | ▲ Download       | d 👻 🔒 Print   |  |

The format mapping screen defaults to Delimited, which is suitable for spreadsheet files saved in the comma separated (.csv) format. Text files in a Fixed Position format can also be used to upload check information.

*Please Note:* The spreadsheet must be formatted as .csv a file – an.xlsx format will produce an error when uploaded.

The example shown below is for a delimited file, since that is the most common upload, but the same process applies to fixed position files.

If there are header or footer rows specify how many, choose the date format used in the file and designate the column information. If the file doesn't have columns for some criteria, leave the field blank.

| Positive Pay Mapping Tool                                                                                     |                     |
|----------------------------------------------------------------------------------------------------|---------------------|
| Upload Format Delimited Fixed Position                                                                        |                     |
| Template Name *                                                                                               |                     |
| Payroll Text qualifier is identified by a single quotes (') and field delimiter is identified                 | t by a comma ( , ). |
| Delimited O                                                                                                   | Column Order        |
| Exclude Header Rows Exclude Footer Rows                                                                       | Issued Date * 3     |
| 3 0 1 0                                                                                                    | Item Amount * 2     |
|                                                                                                    | Item Number * 1     |
| Item Amount  Comparison Design (798 = 798 00)  Comparison Design (798 = 7 98)  Comparison Design (798 = 7 98) | Account<br>Number   |
|                                                                                                    | Account Type        |
| Issued Date Format                                                                                            | Payee 4             |
| mm/dd/yyyy   Checking Indicator Savings Indicator Void Indicator                                              | Void Date           |
| Void Date Format                                                                                              | Void Indicator      |
|                                                                                                    |                     |
|                                                                                                    |                     |

Multiple formats can be configured and named to accommodate the exports produced by various accounting software.

### **Create Issued Items**

#### File Upload

After the upload format is established and saved, choose *Create Issued Items* from the Positive Pay menu. Select the saved format and browse for the file.

| MUSSION D          | ANTZ                     |          |                                       | Message Center                              | A Notifications | O Cut-Off Times | Last Login: 03/21/202 | 2, 10:02 AM, PST | 🚨 Hi, dduck 👻 |
|--------------------|--------------------------|----------|---------------------------------------|---------------------------------------------|-----------------|-----------------|-----------------------|------------------|---------------|
| MISSION B          | AINK                     |          |                                       | DASHBOARD                                   | ACCOUNTS -      | PAYMENTS -      | RECEIVABLES -         | REPORTING        | ADMIN -       |
| Upload Pos         | sitive Pay Issued (      | Checks   |                                       |                                             |                 |                 |                       |                  |               |
| 1. Upload Positive | Pay File 2. Manage Issue | ed Items | 3. Review                             | 4. C                                        | onfirmation     |                 |                       |                  |               |
| Enter Checks       | Upload File              |          |                                       |                                             |                 |                 |                       |                  |               |
| Saved Format: *    | Payroll                  | -        |                                       |                                             |                 |                 |                       |                  |               |
| Account: *         | Select Account           | Q 0      | If your format do<br>number, please s | es not include an acco<br>elect an account. | unt             |                 |                       |                  |               |
| Select File        |                          |          |                                       |                                             |                 |                 |                       |                  |               |
| Maximum file size  | of 4MB                   |          |                                       |                                             |                 |                 |                       |                  |               |
| Upload             | Cancel                   |          |                                       |                                             |                 |                 |                       |                  |               |

The file information is displayed and changes can be made if needed. After confirming the information, the file will be processed.

### Manual Entry

Choose *Create Issued Items* from the Positive Pay menu and select Enter Checks. There is an option to automatically increment the check numbers and rows can be added to accommodate the entry of check information.

| MISSION BANK                                      | Message Center | A Notifications | Cut-Off Times | Last Login: 03/21/202 | 2, 10:02 AM, PST | Å Hi, dduck 👻                     |
|---------------------------------------------------|----------------|-----------------|---------------|-----------------------|------------------|-----------------------------------|
| MISSION BANK                                      | DASHBOARD      | ACCOUNTS -      | PAYMENTS -    | RECEIVABLES -         |                  | ADMIN 👻                           |
| Enter Positive Pay Issued Checks                  |                |                 |               |                       |                  |                                   |
| 1. Manage Issued Items 2. Review 3. Confirmation  |                |                 |               |                       |                  |                                   |
| Enter Checks     Upload File                      |                |                 |               |                       |                  |                                   |
| Type to filter                                    |                |                 |               |                       | Total .          | Total Checks: 0<br>Amount: \$0.00 |
| Increment Check Numbers                           | nt             |                 |               |                       |                  |                                   |
| Account Number (Type)   Check Number  Date Issued | ÷              | Check Amount ‡  | Туре          | Payee \$              |                  |                                   |
| Select Account Q mm/dd/yy                         | ууу            |                 |               | •                     |                  | Û O                               |
| Viewing 1 - 1 of 1                                |                |                 |               |                       |                  |                                   |
| Review Undo Changes Cancel                        |                |                 |               |                       |                  |                                   |

### **Check Exceptions Widget**

A small number of exceptions can easily be decisioned directly from the TMS dashboard. The widget indicates what type and how many exceptions there are.

| MIS           | SION I   | BANK                            |                    |                  |                    |                | Message            | Center<br>BOARD   | Notifications                         | <ul><li>② Cut-Off Times</li><li>PAYMENTS ▼</li></ul> | Last Login: 03/22/2   | 022, 08:38 AM, PST | Hi, dduck - |
|---------------|----------|---------------------------------|--------------------|------------------|--------------------|----------------|--------------------|-------------------|---------------------------------------|------------------------------------------------------|-----------------------|--------------------|-------------|
| <u>xx3123</u> |          | Saving                          | s                  |                  | \$6.50             | \$6.           | 50                 | \$6.              | 50 [Jul Details                       |                                                      |                       |                    |             |
| O Othe        | r Accour | nts (2)                         |                    |                  |                    |                | G                  | Broup availa      | ble balance: \$24.                    | 52                                                   |                       |                    |             |
|               |          |                                 |                    |                  |                    |                |                    |                   | I≣ Account L                          | Reso                                                 | urce                  |                    |             |
| Positiv       | /e Pay   | Check Ex                        | cceptions (2)      | ACH Exceptio     | ns (0)             |                |                    |                   |                                       | MB                                                   | User Guides - Treasur | ry Management Ser  | vices       |
| Pay           | Return   | Account ‡                       | Check<br>Number \$ | Paid<br>Amount ‡ | Issued<br>Amount ‡ | Posted Date \$ | Issued I<br>Date ‡ | Issued<br>Payee ‡ | Exception Reason \$                   |                                                      |                       |                    |             |
| 0             | ۲        | <u>Daisy</u><br><u>Checking</u> | View<br>Check 86   | \$3.32           | \$0.00             | 03/21/2022     |                    |                   | Paid item without<br>issue (post all) |                                                      |                       |                    |             |
| 0             | ۲        | <u>Daisy</u><br><u>Checking</u> | View<br>Check 87   | \$2.75           | \$0.00             | 03/21/2022     |                    |                   | Paid item without<br>issue (post all) |                                                      |                       |                    |             |
| Revi          | ew       | Reset                           |                    |                  |                    |                |                    | Pay All           | Return All                            |                                                      |                       |                    |             |

| Image: Checking       View Check 86       S3.32       S0.00       O3/21/2022       Image: Checking issue (post all) issue (post all)         Image: Checking       Daisy Check 87       S2.75       S0.00       O3/21/2022       Image: Checking issue (post all)         Image: Checking       View Check 87       S2.75       S0.00       O3/21/2022       Image: Checking issue (post all)         Image: Checking       Miew Check 87       S2.75       S0.00       O3/21/2022       Image: Checking issue (post all)         Image: Checking       Rest       Check 87       S2.75       S0.00       O3/21/2022       Image: Checking issue (post all)         Image: Checking       Check 87       ACH Exceptions       ACH Exceptions       Image: Checking issue (post all)       Image: Checking issue (post all)         Image: Checking       Check Image: Check 87       Check 87       S3.32       S0.00       O3/21/2022       Image: Checking issue (post all)         Image: Checking       View Check 82       S3.32       S0.00       O3/21/2022       Image: Checking issue (post all)         Pay       Daisy Checking       View Check 82       S2.75       S0.00       O3/21/2022       Image: Checking issue (post all)         Pay       Daisy Checking       View Check 82       S2.75       S0.00       O3/21/2022 | Pay                                           | Return                                       | Account 🗘                                                                           | Check<br>Number                  | \$ Amou                                    | Paid Is<br>ınt≑ Amo                              | sued<br>unt \$ Poste                  | d Date 🗘                                                     | lssued<br>Date ≑ | lssued<br>Payee          | ≑ Exc                                             | eption Reason 🗘                 |
|----------------------------------------------------------------------------------------------------|-----------------------------------------------|----------------------------------------------|-------------------------------------------------------------------------------------|----------------------------------|--------------------------------------------|--------------------------------------------------|---------------------------------------|--------------------------------------------------------------|------------------|--------------------------|---------------------------------------------------|---------------------------------|
| <ul> <li>O Daisy<br/>Check BZ</li> <li>S2.75</li> <li>S0.00</li> <li>O3/21/2022</li> <li>Paid item without<br/>issue (post all)</li> </ul>                                                                                                    |                                               | 0                                            | <u>Daisy</u><br><u>Checking</u>                                                     | <u>View</u><br>Check 8           | <u>86</u> \$3                              | 9.32 \$                                          | 0.00 03/2                             | 1/2022                                                       |                  |                          | Pai<br>iss                                        | id item withou<br>ue (post all) |
| Review     Reset     Pay All     Return All       Check Exceptions     ACH Exceptions     ACH Exceptions       ecision<br>aken ‡     Acount ‡     Check Exceptions       Pay     Daisy<br>Checking     View Check<br>85     \$3.32       Pay     Daisy<br>Checking     View Check<br>82     \$2.75       Pay     Daisy<br>Checking     View Check<br>82     \$2.75                                                                                                    |                                               | 0                                            | <u>Daisy</u><br><u>Checking</u>                                                     | <u>View</u><br>Check 8           | <u>87</u> \$2                              | 2.75 \$                                          | 0.00 03/2                             | 1/2022                                                       |                  |                          | Pai                                               | id item withou<br>ue (post all) |
| Pay     Daisy<br>Checking     View Check<br>87     S3.32     \$0.00     03/21/2022     Date \$     Page \$     Exception Reason \$       Pay     Daisy<br>Checking     View Check<br>87     \$3.32     \$0.00     03/21/2022     Paid item without<br>issue (post all)                                                                                                    | Revie                                         | w                                            | Reset                                                                               |                                  |                                            |                                                  |                                       |                                                              |                  | Pay                      | y All                                             | Return Al                       |
| PayDaisy<br>CheckingView Check<br>86\$3.32\$0.0003/21/2022Paid item without<br>issue (post all)PayDaisy<br>CheckingView Check<br>87\$2.75\$0.0003/21/2022Paid item without<br>issue (post all)                                                                                                    | Revie<br>OSitivo                              | e Pay                                        | Reset<br>Check E                                                                    | xceptions                        | ACH Excep                                  | ptions                                           |                                       | leen                                                         | ert li           | Pa                       | y All                                             | Return All                      |
| Pay     Daisy<br>Checking     View Check<br>8Z     \$2.75     \$0.00     03/21/2022     Paid item without<br>issue (post all)                                                                                                    | Revie<br>DSitiVe<br>ecision<br>aken≑          | e Pay<br>Account                             | Reset<br>Check E                                                                    | k<br>k<br>ber≎                   | ACH Excep<br>Paid<br>Amount \$             | otions<br>Issued<br>Amount ≎                     | Posted Date                           | lssu<br>≑ Date                                               | ed is<br>≎ P     | Pay<br>ssued<br>vayee \$ | y All<br>Excepti                                  | Return All                      |
|                                                                                                    | Revie<br>DSitivo<br>ecision<br>aken \$<br>Pay | e Pay<br>Account<br>Daisy<br>Checki          | Reset<br>Check Ex<br>Check Ex<br>Numl<br>ng <u>View</u><br>86                       | k<br>k<br>ber≎<br>V Check        | ACH Excep<br>Paid<br>Amount \$<br>\$3.32   | Issued<br>Amount \$<br>\$0.00                    | Posted Date<br>03/21/202              | ⇒ Issu<br>⊅ Date                                             | ed Is<br>≎ P     | Pa:<br>ssued<br>ayee \$  | y All<br>Excepti<br>Paid it<br>issue (            | Return All                      |
|                                                                                                    | Revie                                         | e Pay<br>Account<br>Daisy<br>Checki<br>Daisy | Reset<br>Check Ex<br>check Ker<br>Numi<br>ng <u>View</u><br>86<br><u>View</u><br>87 | k<br>ber ≎<br>V Check<br>V Check | ACH Except<br>Amount ‡<br>\$3.32<br>\$2.75 | otions<br>Issued<br>Amount ≑<br>\$0.00<br>\$0.00 | Posted Date<br>03/21/202<br>03/21/202 | <ul> <li>lssu</li> <li>Date</li> <li>2</li> <li>2</li> </ul> | ed Is<br>≎ P     | Paj<br>ssued<br>layee ≎  | y All<br>Excepti<br>Paid it<br>issue (<br>Paid it | Return All                      |

The review and save steps <u>must</u> be taken to send the item dispositions to the bank.

A confirmation message will indicate successful receipt by the bank.

| ecision<br>Faken ≑ | Account ≑         | Check<br>Number ‡ | Paid<br>Amount \$ | Issued<br>Amount ‡ | Posted Date ≑ | lssued<br>Date ≑ | Issued<br>Payee \$ | Exception Reason ≑                    |
|--------------------|-------------------|-------------------|-------------------|--------------------|---------------|------------------|--------------------|---------------------------------------|
| Pay                | Daisy<br>Checking | View Check<br>86  | \$3.32            | \$0.00             | 03/21/2022    |                  |                    | Paid item without<br>issue (post all) |
| Pay                | Daisy<br>Checking | View Check<br>87  | \$2.75            | \$0.00             | 03/21/2022    |                  |                    | Paid item without issue (post all)    |

### **Check Exceptions Page**

If preferred, *Check Exceptions* can be chosen from the Positive Pay menu. Using the exceptions page is recommended if there are a large number of items that need review.

Just like the dashboard widget, the company's underlying default of Return or Pay will be preselected for check exceptions. Item dispositions can be changed individually or by using the *Pay All* or *Return All* buttons.

| >        | Che  | ck Exc       | eptions        |                |               |                 |               |               |                | 🕹 Download                         | ► 🖶 Print      |
|----------|------|--------------|----------------|----------------|---------------|-----------------|---------------|---------------|----------------|------------------------------------|----------------|
| ceptions | Туре | e to filter  |                | Q              |               |                 |               |               |                |                                    |                |
| sck Ex   | Pay  | Return       | Account \$     | Check Number 🗘 | Paid Amount 🗘 | Issued Amount 🗘 | Posted Date ≑ | Issued Date ≑ | Issued Payee 🗘 | Exception Reason \$                |                |
| che      | 0    | ۲            | Daisy Checking | View Check 86  | \$3.32        | \$0.00          | 03/21/2022    |               |                | Paid item without issue (post all) | Details        |
| Searc    | 0    | ۲            | Daisy Checking | View Check 87  | \$2.75        | \$0.00          | 03/21/2022    |               |                | Paid item without issue (post all) | <u>Details</u> |
|          | View | ring 1 - 2 ( | of 2           |                |               |                 |               |               |                |                                    |                |
|          |      |              |                |                |               |                 |               |               |                |                                    |                |
|          |      |              |                |                |               |                 |               |               |                |                                    |                |
|          |      |              |                |                |               |                 |               |               |                |                                    |                |
|          |      |              |                |                |               |                 |               |               |                |                                    |                |
|          |      |              |                |                |               |                 |               |               |                |                                    |                |
|          |      |              |                |                |               |                 |               |               |                |                                    |                |
|          |      |              |                |                |               |                 |               |               |                |                                    |                |
|          | Re   | eview        | Reset          |                |               |                 |               |               |                | Pay All                            | Return All     |

Choose Details to obtain more information on the check.

| Туре       | e to filter                                                                                   |                                    | Q                      |               |                  |                  |               |                |                     |  |  |
|------------|-----------------------------------------------------------------------------------------------|------------------------------------|------------------------|---------------|------------------|------------------|---------------|----------------|---------------------|--|--|
| Pay        | Return                                                                                        | Account ¢                          | Check Number 🗘         | Paid Amount 🗘 | Issued Amount \$ | Posted Date 🗘    | Issued Date ≑ | Issued Payee 🗘 | Exception Reason \$ |  |  |
| $\bigcirc$ | ۲                                                                                             | Paid item without issue (post all) |                        |               |                  |                  |               |                |                     |  |  |
| De         | Details Daisy Checking                                                                        |                                    |                        |               |                  |                  |               |                |                     |  |  |
| Ac         | Account: Daisy Checking Previous Decision By: Financial Institution Previous Decision: Return |                                    |                        |               |                  |                  |               |                |                     |  |  |
| Ch         | neck Num                                                                                      | ber: 86                            |                        |               | Source           | of Entry: P      |               |                | Pay 🔿 Return 🖲      |  |  |
| Pa         | aid Amour                                                                                     | nt: \$3.32                         |                        |               | Protect          | ed (Y/N): N      |               |                |                     |  |  |
| Is         | sued Amo                                                                                      | ount: \$0.00                       |                        |               | DDA Ba           | tch Number: 2081 |               |                |                     |  |  |
| Po         | osted Date                                                                                    | e: 03/21/2022                      |                        |               | DDA Se           | quence Number: 2 | 20000623      |                |                     |  |  |
| Is         | sued Date                                                                                     | e:                                 |                        |               |                  |                  |               |                |                     |  |  |
| Is         | sued Paye                                                                                     | ee:                                |                        |               |                  |                  |               |                |                     |  |  |
|            |                                                                                               | Pageon: Paid itom wi               | thout issue (post all) |               |                  |                  |               |                |                     |  |  |

The review and save steps <u>must</u> be taken to send the item dispositions to the bank.

| M       | ISSIO | N BAI      | NK        | _                    | _                 |                     |                  | Message Center    | ¢        | Notifications ③ Cut-                  | Off Times I          | Last Login: 03/22  | /2022, 08:38 AM, PST | 🖀 Hi, dduck 👻  |
|---------|-------|------------|-----------|----------------------|-------------------|---------------------|------------------|-------------------|----------|---------------------------------------|----------------------|--------------------|----------------------|----------------|
|         | _     | _          |           | Review               | Decisions         | 6                   |                  |                   |          |                                       |                      | ,                  | K REPORTING +        | ADMIN *        |
| >       | Chee  | ck Exc     | eption    | Account<br>Number \$ | Check<br>Number ‡ | Issued<br>Amount \$ | Paid<br>Amount ‡ | Issued<br>Date \$ | Payee \$ | Reason ‡                              | Prior<br>Decision \$ | New<br>Decision \$ | 🕹 Download           | 🔹 🗎 🖨 Print    |
| ception | Туре  | to filter  |           | Daisy<br>Checking    | View Check<br>86  | \$0.00              | \$3.32           |                   |          | Paid item without<br>issue (post all) | Pay                  | Return             |                      |                |
| heck Ex | Pay   | Return     | Account 4 | Daisy<br>Checking    | View Check<br>87  | \$0.00              | \$2.75           |                   |          | Paid item without<br>issue (post all) | Pay                  | Pay                |                      |                |
| ch C    |       | •          | Daisy Ch  | Viewing 1 -          | 2 of 2            |                     |                  |                   |          |                                       |                      |                    | issue (post all)     | Details        |
| Sear    | ۲     |            | Daisy Ch  | 3                    |                   |                     |                  |                   |          |                                       |                      |                    | issue (post all)     | <u>Details</u> |
|         | Viewi | ng 1 - 2 ( | of 2      | Save                 | Cancel            |                     |                  |                   |          |                                       |                      |                    |                      |                |
|         |       |            |           |                      |                   |                     |                  |                   |          |                                       |                      |                    |                      |                |

*Please Note:* The Check Exceptions page indicates when a decision has been changed. This does not display when using the widget.

A confirmation message will indicate successful receipt by the bank.

### **Check Exceptions Research/Audit Trail**

The *Check Exceptions* page has a search feature available in the fly-out panel on the left side of the screen. The search panel defaults to Open Items (current day exceptions) and there is an option to view Decision History.

|                             |      |      |            |                   | Message           | Center           | Notifications      | O Cut-Off Ti  | mes              | Last Login: 03/22/2 | 022, 11:54 AM, PST                    | 🐣 Hi, dduck 👻               |
|-----------------------------|------|------|------------|-------------------|-------------------|------------------|--------------------|---------------|------------------|---------------------|---------------------------------------|-----------------------------|
| MISSION BANK                |      |      |            |                   | DASH              | BOARD            | ACCOUNTS -         | PAYMENTS      | • F              | RECEIVABLES -       |                                       | ADMIN -                     |
| Search Check Exceptions     | <    | Che  | ck Ex      | ceptions          |                   |                  |                    |               |                  |                     | 🕹 Download                            | <ul> <li>➡ Print</li> </ul> |
| Open Items Decision History |      | Тур  | e to filte | r                 | Q                 |                  |                    |               |                  |                     |                                       |                             |
| Accounts:                   |      | Pay  | Return     | Account \$        | Check<br>Number ≎ | Paid<br>Amount ‡ | Issued<br>Amount ‡ | Posted Date ≑ | Issued<br>Date ‡ | lssued<br>Payee ≎   | Exception Reason \$                   |                             |
| All Selected                | •    | ۲    |            | Daisy<br>Checking | View Check<br>86  | \$3.32           | \$0.00             | 03/21/2022    |                  |                     | Paid item without<br>issue (post all) | <u>Details</u>              |
| Check Number:               |      | ۲    |            | Daisy<br>Checking | View Check<br>87  | \$2.75           | \$0.00             | 03/21/2022    |                  |                     | Paid item without<br>issue (post all) | <u>Details</u>              |
| Issued Amount:              |      | Viev | ving 1 - 2 | 2 of 2            |                   |                  |                    |               |                  |                     |                                       |                             |
| Select Issued Amount        | •    |      |            |                   |                   |                  |                    |               |                  |                     |                                       |                             |
| Paid Amount:                |      |      |            |                   |                   |                  |                    |               |                  |                     |                                       |                             |
| Select Paid Amount          | •    |      |            |                   |                   |                  |                    |               |                  |                     |                                       |                             |
| Posted Date:                |      |      |            |                   |                   |                  |                    |               |                  |                     |                                       |                             |
| Select Posted Date          | •    |      |            |                   |                   |                  |                    |               |                  |                     |                                       |                             |
| Search                      | eset | R    | eview      | Reset             |                   |                  |                    |               |                  |                     | Pay All                               | Return All                  |

Check images and details are viewable and the details show which user made the pay or return decision. (If the decision field shows Financial Institution, then no users decisioned the item and it reverted to the default processing.)

| Search Check Exceptions     | < | Check Exceptions                                                                                           | 🕹 Download 👻   🖨 Print                      |
|-----------------------------|---|----------------------------------------------------------------------------------------------------|---------------------------------------------|
| Open Items Decision History |   | Daisy <u>View Check</u> <u>86</u> \$3.32 \$0.00 03/21/2022                                                 | Paid item without<br>issue (post all)       |
| Accounts:<br>All Selected   | • | Details Daisy Checking                                                                                     |                                             |
| Check Number:               |   | Account: Daisy Checking     Previous Decision By: Daisy Duck       Check Number: 86     Source of Entry: P | Previous Decision:<br>Pay<br>Pay © Return 〇 |
| Issued Amount:              |   | Paid Amount: \$3.32     Protected (Y/N): N       Issued Amount: \$0.00     DDA Batch Number: 2081          |                                             |
| -Select Issued Amount       | • | Posted Date: 03/21/2022 DDA Sequence Number: 20000623 Issued Date:                                         |                                             |
| Select Paid Amount          | • | Issued Payee:<br>Exception Reason: Paid item without issue (post all)                                      |                                             |
| Posted Date:                |   |                                                                                                    |                                             |

The *Issued Items Activity* screen allows uploaded check information to be researched or verified.

| The second    | USSION BANK        |              |               |                | Mess            | sage Center 🛛 🔎 Notifica             | tions OCut-Off Times | Last Login: 03/2 | 2/2022, 11:54 AM, PST    | 🖀 Hi, dduck 👻               |
|---------------|--------------------|--------------|---------------|----------------|-----------------|--------------------------------------|----------------------|------------------|--------------------------|-----------------------------|
| [             | nooron baint       |              |               |                | DA              | SHBOARD ACCOUNT                      | S - PAYMENTS -       | RECEIVABLES      | ▼ REPORTING ▼            | ADMIN 👻                     |
| >             | Issued Items Act   | ivity 🛛 Chec | k Exceptions  |                |                 |                                      |                      | Create Issued It | ems 🕹 Download           | ▼ 🔒 Print                   |
| tems Activity | Type to filter     |              | Q             |                |                 |                                      |                      |                  | Total Issue<br>Total Amo | ed Items: 4<br>punt: \$7.78 |
| Issued        | Item Entry Type 🗘  | Item Type ≑  | Item Status ‡ | Issued Date \$ | Created Date \$ | Account \$                           | Amount 🗘             | Check Number ‡   | Payee \$                 |                             |
| Search        | Manual             | Check        | Issued        | 03/22/2022     | 03/22/2022      | Daisy Checking                       | \$1.89               | 88               | Donald Duck              |                             |
|               | Manual             | Check        | Issued        | 03/22/2022     | 03/22/2022      | Daisy Checking                       | \$2.12               | 89               | Daisy Lou Duck           |                             |
|               | Manual             | Check        | Issued        | 03/22/2022     | 03/22/2022      | Daisy Checking                       | \$1.63               | 90               | Don Duck, Jr.            |                             |
|               | Manual             | Void         | Void          | 03/21/2022     | 03/22/2022      | Daisy Checking                       | \$2.14               | 86               |                          |                             |
|               |                    |              |               |                | Amou            | nt Total (this page) - <b>\$7.78</b> |                      |                  |                          |                             |
|               | Viewing 1 - 4 of 4 |              |               |                |                 |                                      |                      |                  |                          |                             |
|               |                    |              |               |                |                 |                                      |                      |                  |                          |                             |
|               |                    |              |               |                |                 |                                      |                      |                  |                          |                             |
|               |                    |              |               |                |                 |                                      |                      |                  |                          |                             |
|               |                    |              |               |                |                 |                                      |                      |                  |                          |                             |

The search panel has a filter that allows users to choose specifics to obtain the desired information. If needed, there is a short-cut button to go directly to the Create Issued Items page, where additional checks can be added.

| MISSION DANK                                |                         |                |                  | Message        | Center 🧳           | Notifications     | Cut-Off Times       | Last Login: 0 | 3/22/2022, 1      | 11:54 AM, PST            | Hi, dduck 👻                 |
|---------------------------------------------|-------------------------|----------------|------------------|----------------|--------------------|-------------------|---------------------|---------------|-------------------|--------------------------|-----------------------------|
| MISSION BANK                                |                         |                |                  | DASH           | BOARD AG           | COUNTS -          | PAYMENTS -          | RECEIVABL     | ES 🔻              | REPORTING -              | ADMIN -                     |
| Search Issued Items Activity                | Issued It               | ems Act        | tivity 🕫         | Check Excep    | tions              |                   |                     | Create Issu   | ied Items         | 🕹 Download               | → Print                     |
| Item Entry Type<br>● Both O Manual O Upload | Туре                    | to filter      |                  | Q              |                    |                   |                     |               |                   | Total Issue<br>Total Amo | ed Items: 4<br>ount: \$7.78 |
| Item Type                                   |                         |                |                  |                |                    |                   |                     |               |                   |                          |                             |
| Both Ocheck Ovoid  Item Status              | ltem<br>Entry<br>Type ≎ | ltem<br>Type ≎ | ltem<br>Status ≑ | Issued Date \$ | Created<br>Date \$ | Account \$        |                     | Amount ‡      | Check<br>Number ‡ | Payee \$                 |                             |
| All Selected                                | Manual                  | Check          | Issued           | 03/22/2022     | 03/22/2022         | Daisy Checkir     | ng                  | \$1.89        | 88                | Donald Duck              |                             |
| Issued Date                                 | Manual                  | Check          | Issued           | 03/22/2022     | 03/22/2022         | Daisy Checkir     | ng                  | \$2.12        | 89                | Daisy Lou Duck           |                             |
| Select Issued Date                          | Manual                  | Check          | Issued           | 03/22/2022     | 03/22/2022         | Daisy Checkir     | ng                  | \$1.63        | 90                | Don Duck, Jr.            |                             |
| Created Date                                | Manual                  | Void           | Void             | 03/21/2022     | 03/22/2022         | Daisy Checkir     | ng                  | \$2.14        | 86                |                          |                             |
| Today                                       |                         |                |                  |                | Amoun              | t Total (this pag | ge) - <b>\$7.78</b> |               |                   |                          |                             |
| Account                                     | Viewing                 | 1 - 4 of 4     |                  |                |                    |                   |                     |               |                   |                          |                             |
| All Selected                                |                         |                |                  |                |                    |                   |                     |               |                   |                          |                             |
| Search                                      |                         |                |                  |                |                    |                   |                     |               |                   |                          |                             |

## ACH Positive Pay

| Positive Pay                            |
|-----------------------------------------|
| Check Exceptions                        |
| Check Exceptions -<br>Decision Activity |
| ACH Exceptions                          |
| ACH Exceptions - Decision<br>Activity   |
| ACH Exceptions - Filter<br>Rules        |
| Create Issued Items                     |
| Issued Items Activity                   |
| Check Upload Formats                    |

ACH Filters control what transactions are considered ACH Positive Pay exceptions.

If your company uses ACH Origination in TMS your ACH Company ID should be added to the ACH Filter as an authorized transaction.

If there are several exceptions, it may be easier to use the ACH Exceptions page, rather than the smaller dashboard widget.

## <u>ACH Filters</u>

ACH Positive Pay recognizes authorized transactions based on the underlying ACH Filter that is in place. Account settings (the "Filter Rule") determine whether ACH debits or credits are allowed or not, and if there are any authorized exceptions to those settings.

When an account is set up on ACH Positive Pay, ACH Exceptions–Filter Rules allows companies to manage the authorized exceptions to the account settings.

The most frequently-used Filter Rule is to allow all ACH credits to post, but block or manage the ACH debits that come into an account. Users can view the account's default settings by expanding the Filter Rule details for each account.

| > si       | ACH Exceptions - Filter Rules                      | ACH Exceptions                    | ACH Exceptions - Decis  | ion Activity                          |           | Cr                 | eate New Filter                   | 🛓 Download       | 🔒 Print        |
|------------|----------------------------------------------------|-----------------------------------|-------------------------|---------------------------------------|-----------|--------------------|-----------------------------------|------------------|----------------|
| er Rule    | Rule Name 🖨 Account 🖨 ACH Compar                   | ny Name 🗢                         | Company ID 🌲            | SEC \$                                | Amount \$ | Transaction Type 🌲 | Status 🗢                          | Actions          | Close All      |
| ıs - Filt  | xxx0059                                            |                                   | 123456789               |                                       |           | Debit Allowed      | ACTIVE                            | Actions <b>•</b> | <u>Details</u> |
| ception    | Filter Rule Detail Account XXX0059                 | Account Filter Settings De        | ebits Not Allowed / Cre | edits Allowed                         | 0         |                    |                                   |                  | e x            |
| rch ACH Ex | ACH Company Name<br>N/A<br>Company ID<br>123456789 | SEC Code<br>N/A<br>Amount<br>N/A  |                         | Expiration<br>N/A<br>Status<br>Active | Date      |                    | Audit<br>Financial Institution: C | reated           |                |
| Sea        |                                                    | Transaction Type<br>Debit Allowed |                         |                                       |           |                    |                                   |                  |                |
|            | Viewing 1 of 1                                     |                                   |                         |                                       |           |                    |                                   |                  |                |

Using the example above of Debits Not Allowed/Credits Allowed, once the base Filter Rule is established for an account, exceptions to the Filter Rule can be made to allow certain debits to post, or conversely, disallow certain credits to post.

As shown below, the originator with Company ID #123456789 is allowed to debit the account, which makes it an authorized exception to the Filter Rule established for that account.

| ><br>Se   | ACH Exceptions - Filter Rules      | ACH Exceptions                    | ACH Exceptions - Deci   | sion Activity    |          | С                  | reate New Filter                  | 🛓 Downloa        | d | 🔒 Print          |
|-----------|------------------------------------|-----------------------------------|-------------------------|------------------|----------|--------------------|-----------------------------------|------------------|---|------------------|
| er Rule   | Rule Name 🔶 Account 🖨 ACH Compa    | ıny Name 🌲                        | Company ID 🌲            | SEC \$           | Amount 🗢 | Transaction Type 🜲 | Status 🌲                          | Actions          |   | <u>Close All</u> |
| ns - Filt | xxx0059                            |                                   | 123456789               |                  |          | Debit Allowed      | ACTIVE                            | Actions <b>•</b> |   | <u>Details</u>   |
| ceptio    | Filter Rule Detail Account XXX0059 | Account Filter Settings           | Debits Not Allowed / Cr | edits Allowe     | ed 🚯     |                    |                                   |                  | ₽ | ×                |
| ACH Exe   | ACH Company Name<br>N/A            | SEC Code<br>N/A                   |                         | Expiratio<br>N/A | n Date   |                    | Audit<br>Financial Institution: ( | Created          |   |                  |
| arch /    | Company ID<br>123456789            | Amount<br>N/A                     |                         | Status<br>Active |          |                    |                                   |                  |   |                  |
| Se        |                                    | Transaction Type<br>Debit Allowed |                         |                  |          |                    |                                   |                  |   |                  |
|           | Viewing 1 of 1                     |                                   |                         |                  |          |                    |                                   |                  |   |                  |

### Managing Filter Rules

After choosing Create New Filter, an account must be selected from the list of enrolled accounts. The Filter Rule for that account will display at the top of the Filter Rule Settings screen.

| ACH Exceptions -     | Create ACH Filt | er Rule             |           |                                                           |              |                            |
|----------------------|-----------------|---------------------|-----------|-----------------------------------------------------------|--------------|----------------------------|
| 1. Create ACH Filter | 2. Review       | 3. Confirm          |           |                                                           |              |                            |
| ACH Filter Rule S    | settings        |                     | Debits No | ot Allowed / Credits Allowed 🚯<br>Account Filter Settings |              | * indicates Required field |
| Account *            | xxx0059 - Check | ing                 | Q         | Amount                                                    | Amount Range | Specific Amount            |
| Filter Rule Name *   |                 |                     |           | Amount                                                    | \$0.00       | to \$0.00                  |
| Company ID *         |                 |                     |           | SEC Code                                                  |              | •                          |
| Transaction Type *   | Credit Allow    | ved O Debit Allowed |           | ACH Company Name 🚯                                        |              |                            |
|                      |                 |                     |           | Expiration Date                                           |              | •                          |
| Review ACH Filter    | r Rules         |                     |           | 1                                                         |              |                            |

Mandatory input fields are indicated by the \*

#### **User Tips:**

- A best practice is to only enter the originator's *Company ID*. If an ACH Company Name is entered and it does not exactly match the incoming transaction, it will not pass through as an authorized exception.
- The *Filter Rule Name* must be unique for each entry. The field is alphanumeric and can contain special characters. (This field could be used to identify the name of the originator.)

Once information is entered, the Transaction Type field will adjust to reflect the account's set-up. In the example blow, an authorized exception to the Filter Rule for Sample Originator would be to either disallow a credit or to allow a debit.

| ACH Exceptions - C   | reate ACH Filter Rule            |          |                                                           |              |                            |
|----------------------|----------------------------------|----------|-----------------------------------------------------------|--------------|----------------------------|
| 1. Create ACH Filter | 2. Review 3. Confirm             |          |                                                           |              |                            |
| ACH Filter Rule Se   | ettings                          | ebits No | ot Allowed / Credits Allowed 🚯<br>Account Filter Settings |              | * indicates Required field |
| Account *            | xxx0059 - Checking               | Q        | Amount                                                    | Amount Range | Specific Amount            |
| Filter Rule Name *   | Sample Originator                |          | Amount                                                    | \$0.00       | to \$0.00                  |
| Company ID *         | xxxxxxx123                       |          | SEC Code                                                  |              | ▼                          |
| Transaction Type *   | Credit Not Allowed Debit Allowed |          | ACH Company Name 🜖                                        |              |                            |
|                      |                                  |          | Expiration Date                                           |              | •                          |
| Review ACH Filter R  | tules                            |          | 1                                                         |              |                            |

Filter Rules can be Edited, Cloned or Deleted from the Actions menu.

| ><br>Se   | ACH Exceptio        | ons - Filter Rules 🔍   ACH Exception | ns ACH Exceptions - Decision Activity | Create New Filter 🕹 Download 🔒 Print                                                                                                    |
|-----------|---------------------|--------------------------------------|---------------------------------------|----------------------------------------------------------------------------------------------------|
| er Rule   | Rule Name 🌲         | Account 🔶 ACH Company Name 🌩         | Company ID 🔶 SEC 🗢 Amo                | nount   Transaction Type                                                                                                    |
| ıs - Filt | Sample Originator   | xxx0059                              | xxxxxx123                             | Credit Not Allowed ACTIVE Actions   Details                                                                                                    |
| ception   | Sample 1 Acct       | xxx0059                              | 123456789                             | Debit Allowed ACTIVE Actions   Actions   Actio |
| ACH Ex    | Viewing 1 to 2 of 2 |                                      |                                       |                                                                                                    |

- Edit will allow the criteria to be changed, but not the account number.
- Clone Criteria will populate based on the item selected but allows all fields to be changed.

#### Adding Filter Rules from ACH Exceptions

Filter Rules can be created from incoming ACH Positive Pay exceptions or from previouslydecisioned exceptions.

When choosing *Create Filter Rule* from either the exception workflow or from the previously decisioned items, the user will be redirected to the Create ACH Filter Rule workflow where the transaction information will populate and a new Filter Rule can be saved.

*Please Note:* Filter Rules cannot be created from exceptions when using the TMS mobile app.

### **Managing ACH Exceptions**

The process for managing ACH positive pay exceptions is very similar to managing check positive pay exceptions. A small number of exceptions can easily be managed from the dashboard's Positive Pay widget, or longer lists of exceptions can be managed from the *ACH Exceptions* page.

When decisioning ACH Exceptions, Filter Rules can only be created from the ACH Exceptions page, not the dashboard widget.

### Positive Pay Widget

Choose ACH Exceptions in the Positive Pay widget and the ACH exceptions are displayed. ACH exceptions do not have a default prechecked, the user must determine whether to pay or return the exception. Unworked ACH exceptions will be returned.

| Pay | Return | Account \$    | ACH<br>Company ≎  | Amount ‡ | Posted Date 🗘 | Type ‡       | SEC<br>Code ≑ | Description \$                                                        |
|-----|--------|---------------|-------------------|----------|---------------|--------------|---------------|-----------------------------------------------------------------------|
| 0   | 0      | <u>Test 2</u> | Mission<br>Bank 2 | \$3.32   | 03/22/2022    | ACH<br>DEBIT | CCD           | ACH ORIG Mission Bank 2 123456789<br>22/03/22 TRACE #-122242791000002 |
|     |        |               |                   |          |               |              |               |                                                                       |
|     |        |               |                   |          |               |              |               |                                                                       |
|     |        |               |                   |          |               |              |               |                                                                       |
|     |        |               |                   |          |               |              |               |                                                                       |

After reviewing the decisions the user must save their selections.

| acision<br>aken ‡ | Account ‡ | ACH<br>Company \$ | Amount ‡ | Posted Date 🗘 | Type ‡       | SEC<br>Code ‡ | Description \$                                                        |
|-------------------|-----------|-------------------|----------|---------------|--------------|---------------|-----------------------------------------------------------------------|
| Pay               | Test 2    | Mission<br>Bank 2 | \$3.32   | 03/22/2022    | ACH<br>DEBIT | CCD           | ACH ORIG Mission Bank 2 123456789<br>22/03/22 TRACE #-122242791000002 |
|                   |           | Dunit             |          |               | 02011        |               |                                                                       |
|                   |           |                   |          |               |              |               |                                                                       |
|                   |           |                   |          |               |              |               |                                                                       |
|                   |           |                   |          |               |              |               |                                                                       |

Unlike check exceptions, once a disposition has been chosen for an ACH exception it cannot be changed by another user.

| <b>%</b>                                    | Message Center                                                                                                    | Notifications | O Cut-Off Times | Last Login: 03/23/2022, 08 | :54 AM, PST | 🚢 Hi, dduck 👻 |
|---------------------------------------------|----------------------------------------------------------------------------------------------------|---------------|-----------------|----------------------------|-------------|---------------|
| MISSION BANK                                | Confirm Decisions                                                                                                 |               |                 | ×R                         | EPORTING 🔻  | ADMIN 🔻       |
| xx3123     Savings       Other Accounts (2) | You are about to decision ACH Exception items that can only be decisio<br>Are you sure you would like to proceed? | ned one time. |                 |                            |             |               |
|                                             | Yes No                                                                                                    |               | Acou            |                            |             |               |

### ACH Exceptions Page

If preferred, *ACH Exceptions* can be chosen from the Positive Pay menu. Using the exceptions page is recommended if there are a large number of items that need review or if there are any positive pay exceptions that need to be added to the Filter Rules as an authorized exception.

| 76- | to niter |            | Q              |          |                |           |             |                                                                       |                    |
|-----|----------|------------|----------------|----------|----------------|-----------|-------------|-----------------------------------------------------------------------|--------------------|
| Pay | Return   | Account \$ | ACH Company ‡  | Amount ‡ | Posted Date \$ | Type ‡    | SEC Code \$ | Description \$                                                        |                    |
| 0   | 0        | Test 1     | Daisy Duck Ent | \$1.62   | 08/26/2022     | ACH DEBIT | CCD         | PAYMENTS Daisy Duck Ent 999988887 22/08/26 TRACE<br>#-122242791000001 | Create Filter Rule |
|     |          |            |                |          |                |           |             |                                                                       |                    |
|     |          |            |                |          |                |           |             |                                                                       |                    |
|     |          |            |                |          |                |           |             |                                                                       |                    |
|     |          |            |                |          |                |           |             |                                                                       |                    |
|     |          |            |                |          |                |           |             |                                                                       |                    |
|     |          |            |                |          |                |           |             |                                                                       |                    |
|     |          |            |                |          |                |           |             |                                                                       |                    |
|     |          |            |                |          |                |           |             |                                                                       |                    |

Item dispositions can be changed individually or by using the *Pay All* or *Return All* buttons. Any unworked exceptions will be returned.

If a new Filter Rule is created from an exception the exception item still must be designated as Pay.

| Filter rule created successfully. |                   |                    |           |                                                          |                                 |                            |  |  |
|-----------------------------------|-------------------|--------------------|-----------|----------------------------------------------------------|---------------------------------|----------------------------|--|--|
| ACH Exceptions -                  | Create ACH Filt   | er Rule from Exce  | ption     |                                                          |                                 |                            |  |  |
| 1. Create ACH Filter              | 2. Review         | 3. Confirm         |           |                                                          |                                 |                            |  |  |
| ACH Filter Rule S                 | Settings          |                    | Debits No | t Allowed / Credits Allowed 🚯<br>Account Filter Settings |                                 | * indicates Required field |  |  |
| Account                           | Test 1            |                    |           | Amount                                                   | \$1.62                          |                            |  |  |
| Filter Rule Name                  | MB debit          |                    |           | SEC Code                                                 | CCD - Corporate Credit or Debit |                            |  |  |
| Company ID                        | 999988887         |                    |           | ACH Company Name 🕄                                       | Daisy Duck Ent                  |                            |  |  |
| Transaction Type                  | Debit Allowed     |                    |           | Expiration Date                                          |                                 |                            |  |  |
| Continue Working Exception        | Create New Filter | r ACH Filter Rules |           |                                                          |                                 |                            |  |  |

After the exceptions have been designated as either pay or return and the user saves the information, the user will receive the same confirmation screen as with the widget. Once an ACH exception decision is saved the decision cannot be changed.

| The support of the second |         | Message Center                                                                | Notifications | O Cut-Off Times | Last Login: 03/23/2022 | , 08:54 AM, PST | 🛔 Hi, dduck 👻 |
|---------------------------|---------|-------------------------------------------------------------------------------|---------------|-----------------|------------------------|-----------------|---------------|
| MISSION BAP               | NK      | Confirm Decisions                                                             |               |                 | ×                      |                 | ADMIN 👻       |
| <u>xx3123</u>             | Savings | Vau are about to desision AOU Execution items that one only be desisioned and | a tima        |                 |                        |                 |               |
| O Other Accounts (        | 2)      | Are you sure you would like to proceed?                                       | e unie.       |                 |                        |                 |               |
|                           |         | Yes No                                                                        |               |                 |                        |                 |               |

A success message is delivered once the exception review process has been completed.

| Mr.      |                                            | Message Center 😰 Notifications 💿 Cut-            | Off Times Last Login: 03/23/2022, 08:54 AM, PST 🕹 Hi, dduck 👻 |
|----------|--------------------------------------------|--------------------------------------------------|---------------------------------------------------------------|
| Ĩ .      | ISSION BANK                                |                                                  | × • RECEIVABLES • REPORTING • ADMIN •                         |
| >        | ACH Exceptions - Decision Activity • ACH E | $\odot$                                          | 📥 Download 👻   🔒 Print                                        |
| Activity | Type to filter Q                           | Saved!<br>Your decisions were saved successfully |                                                               |
| sion     | Decision                                   |                                                  |                                                               |

### ACH Exceptions Research/Audit Trail

The ACH Exceptions page lists current day exceptions that have not been decisioned by a user. Once ACH items have either been paid or returned, they no longer appear on the ACH Exceptions page.

The ACH Exceptions–Decision Activity report lists historical exceptions, including exceptions decisioned that day, provides details regarding the disposition, and lists the user that made the decision.

The search feature can be used to refine the results.

| Search ACH Exceptions - Decision Activity <b>K</b>  | ACH Exc        | eptions - De         | cision Act        | tivity 🛛          | АСН Ехсер            | tions       |                  |               |                  | 📩 Download 👻 🔒 Pri                                                    |
|-----------------------------------------------------|----------------|----------------------|-------------------|-------------------|----------------------|-------------|------------------|---------------|------------------|-----------------------------------------------------------------------|
| Decision Taken:<br>All O Pay O Return O No Decision | Type to        | filter               |                   | Q                 |                      |             |                  |               |                  |                                                                       |
| Account:                                            | Decision<br>\$ | Decision Date        | Decision<br>By \$ | Account \$        | ACH<br>Company<br>\$ | Amount<br>¢ | Posted Date<br>≑ | Type ≎        | SEC<br>Code<br>¢ | Description 🗢                                                         |
| All Selected                                        | PAY            | 03/23/2022<br>9:10AM | Daisy<br>Duck     | Test 2            | Mission<br>Bank 2    | \$3.32      | 03/22/2022       | ACH<br>DEBIT  | CCD              | ACH ORIG Mission Bank 2 123456789<br>22/03/22 TRACE #-122242791000002 |
| -Select Paid Amount-                                | PAY            | 03/23/2022<br>8:56AM | Daisy<br>Duck     | Daisy<br>Checking | Mission<br>Bank 2    | \$3.32      | 03/22/2022       | ACH<br>CREDIT | CCD              | ACH ORIG Mission Bank 2 123456789<br>22/03/22 TRACE #-122242791000001 |
| Posted Date:                                        | PAY            | 12/16/2021<br>9:14AM | Daisy<br>Duck     | Test 2            | Mission<br>Bank 2    | \$3.00      | 12/15/2021       | ACH<br>DEBIT  | CCD              | ACH ORIG Mission Bank 2 123456789<br>21/12/15 TRACE #-122242791000002 |
| Select Posted Date                                  | PAY            | 12/16/2021<br>9:14AM | Daisy<br>Duck     | Test 2            | Mission<br>Bank 2    | \$3.00      | 12/15/2021       | ACH<br>DEBIT  | CCD              | ACH ORIG Mission Bank 2 123456789<br>21/12/15 TRACE #-122242791000002 |
| All Selected                                        | PAY            | 09/29/2021<br>9:22AM | Daisy<br>Duck     | Test 2            | Mission<br>Bank 2    | \$3.12      | 09/28/2021       | ACH<br>DEBIT  | CCD              | ACH ORIG Mission Bank 2 123456789<br>21/09/28 TRACE #-122242791000002 |
| Entry Description:                                  | PAY            | 09/23/2021<br>9:13AM | Daisy<br>Duck     | Test 2            | Daisy<br>Duck<br>Ent | \$1.48      | 09/22/2021       | ACH<br>DEBIT  | CCD              | REVERSAL Daisy Duck Ent 999988887<br>21/09/22 TRACE #-122242791000001 |
| Search Reset                                        | PAY            | 07/30/2021<br>8:39AM | Daisy<br>Duck     | Test 2            | Mission<br>Bank 2    | \$1.84      | 07/29/2021       | ACH<br>DEBIT  | CCD              | ACH ORIG Mission Bank 2 123456789<br>21/07/29 TRACE #-122242791000002 |
|                                                     |                | 07/28/2021           | Daisy             |                   | Mission              |             |                  | лсн           |                  | ACH ORIG Mission Bank 2 123456780                                     |

## **TMS Mobile App**

The TMS mobile app is also an option for managing Positive Pay exceptions. The functionality and the process are the same as TMS from a desktop.

Check and ACH exceptions can be managed from the dashboard landing page of the app or from the menu. (The dashboard must be configured on a desktop and the settings will transfer to the app.)

| ≡ My Das                    | shboard                                        |                                     |  |  |  |
|-----------------------------|------------------------------------------------|-------------------------------------|--|--|--|
| Welcome! La                 | Welcome! Last Login: 03/21/2022, 05:09 PM, PST |                                     |  |  |  |
| MESSAGES                    | NOTIFICATIONS                                  | CUT-OFF TIMES                       |  |  |  |
| Accounts                    | A                                              | vailable Balance<br>Current Balance |  |  |  |
| Duck Enterpris              | es (2)                                         | \$9.08 V                            |  |  |  |
| Other Account               | :s (2)                                         | \$24.52                             |  |  |  |
|                             | Ponding Approva                                | 915.10                              |  |  |  |
| 0                           |                                                | 0                                   |  |  |  |
| ACH 0                       | WIRES                                          | 0                                   |  |  |  |
| TRANSFER                    | RS LC                                          | AN PAYMENTS                         |  |  |  |
| Positive Pay Decisions      |                                                |                                     |  |  |  |
| ACH EXCEPTI                 | IONS CHE                                       | CK EXCEPTIONS                       |  |  |  |
|                             | Deposits                                       |                                     |  |  |  |
| QUICK DEPOSIT BATCH DEPOSIT |                                                |                                     |  |  |  |
|                             |                                                |                                     |  |  |  |

Like on the desktop, check exceptions are separate from ACH exceptions. The check exceptions will default to the company's choice of pay or return.

|                         | ons                        |
|-------------------------|----------------------------|
| \$0.00<br>ISSUED        | \$3.32<br>PAID             |
| Daisy Checking          | Check #86                  |
| No Issue Date PAID ITEN | I WITHOUT ISSUE (POST ALL) |
| PAY 🗙 RETURN            | 822                        |
|                         |                            |
| \$0.00<br>ISSUED        | \$2.75<br>PAID             |
| Daisy Checking          | Check #87                  |
| No Issue Date PAID ITEN | WITHOUT ISSUE (POST ALL)   |
| PAY 🗙 RETURN            | 3= >                       |
|                         |                            |
|                         |                            |
|                         |                            |
| Pay All                 | Return All                 |
| 2 TOTAL 0 UNDECISIONED  | 0 TO PAY 2 TO RETURN       |
| × Reset                 | ✓ Review                   |

The mobile app has a display at the bottom of the screen that shows the total number of exceptions, the number that are undecisioned, and the count of pays and returns.

ACH exceptions are listed individually. The user can view the description of the transaction and make their decision.

| MISSION BANK      |   |                                  |                          |                                  | ← ACH Exception Detail                                                | $\leftarrow$ ACH Exception Detail                                     |
|-------------------|---|----------------------------------|--------------------------|----------------------------------|-----------------------------------------------------------------------|-----------------------------------------------------------------------|
|                   |   | Daisy Checking<br>Mission Bank 2 | \$3.32 >                 | Daisy Checking<br>Mission Bank 2 | Daisy Checking<br>Mission Bank 2                                      |                                                                       |
| Dashboard         |   | \$3.32 >                         | Test 2<br>Mission Bank 2 | \$3.32 >                         | ACH CREDIT<br>\$3.32                                                  | ACH CREDIT<br>\$3.32                                                  |
| Accounts          |   |                                  |                          |                                  | CCD Description                                                       | CCD<br>Description                                                    |
| Payments          |   |                                  |                          |                                  | ACH ORIG Mission Bank 2 123456789 22/03/22 TRACE<br>#-122242791000001 | ACH ORIG Mission Bank 2 123456789 22/03/22 TRACE<br>#-122242791000001 |
| Pending Approvals |   |                                  |                          |                                  |                                                                       |                                                                       |
| Positive Pay      |   |                                  |                          |                                  |                                                                       | Pay<br>Are you sure you want to pay this                              |
| ACH Exceptions    | 2 |                                  |                          |                                  |                                                                       | payment?                                                              |
| Check Exceptions  |   |                                  |                          |                                  |                                                                       | NU YES                                                                |
| Deposits          |   |                                  |                          |                                  |                                                                       |                                                                       |
| Message Center    |   |                                  |                          |                                  |                                                                       |                                                                       |
| About             |   |                                  |                          |                                  |                                                                       |                                                                       |
| My Profile        |   |                                  |                          |                                  |                                                                       |                                                                       |
| Sign Out          |   |                                  |                          |                                  | 🗙 Return 🗸 Pay                                                        | × Return ✓ Pay                                                        |

Once a decision has been made on ACH exceptions it cannot be changed. ACH exceptions will be returned if a user does not make any decision on the exceptions.

Filter Rules cannot be created or managed from the TMS mobile app.